### Instalación de MenusPlus

#### Versión: 2020-02

### Contenido

| Descripción                                |                               |
|--------------------------------------------|-------------------------------|
| Instalación                                |                               |
| Pre-requisitos                             | iError! Marcador no definido. |
| Registro                                   |                               |
| Instalación Microsoft .NET Framework 4.7.2 |                               |

#### Descripción

En este documento se describen los pasos que se deben realizar para instalar y registrar MenusPlus.

### Instalación

#### Prerrequisitos

- Sistema operativo Windows 10, 8.1, 8 7 SP1.
- Microsoft .NET Framework 4.7.2 o posterior (se puede descargar del link <u>http://go.microsoft.com/fwlink/?LinkId=863262</u>). El proceso de instalación de este framework se describe en la sección <u>Instalación Microsoft .NET Framework 4.7.2</u>

Para descargar el programa ingresar en el navegador web la url:

https://www.menusplus.net/Descargas/MenusPlus8/MenusPlus8.exe

Para instalar MenusPlus en el asistente de instalación solo se debe dar clic en la opción "Instalar", no requiere ningún otro paso adicional.

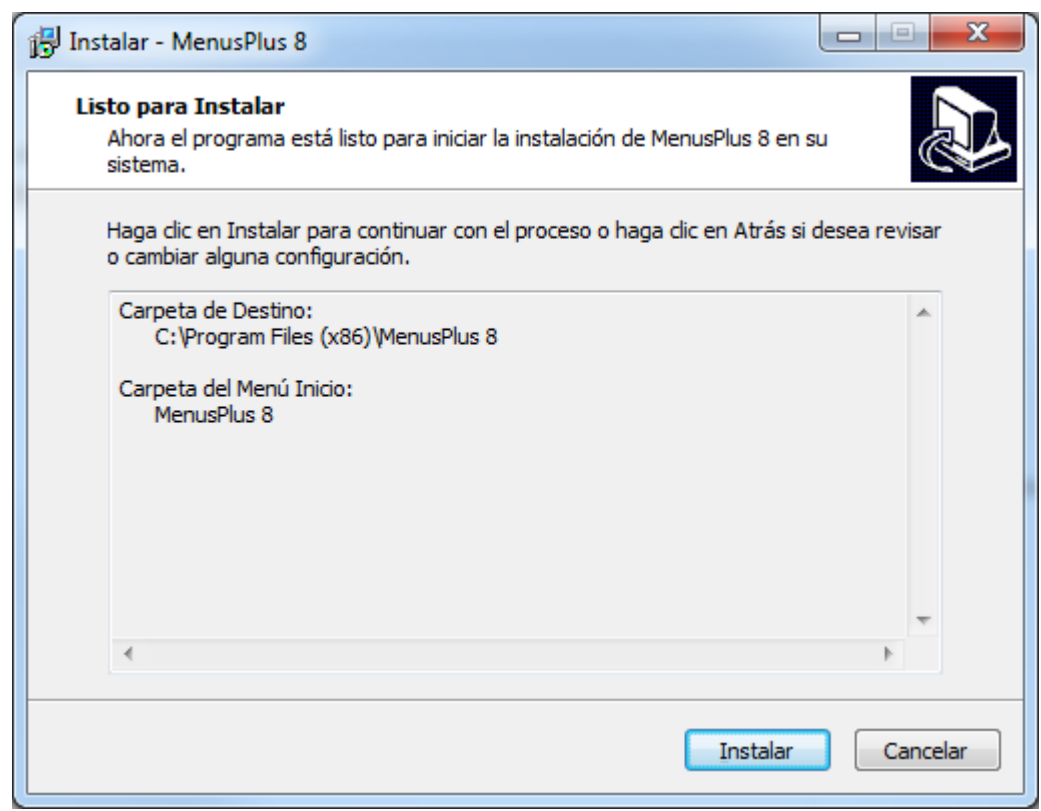

Si después de dar clic en la opción "Instalar" se muestra el siguiente mensaje

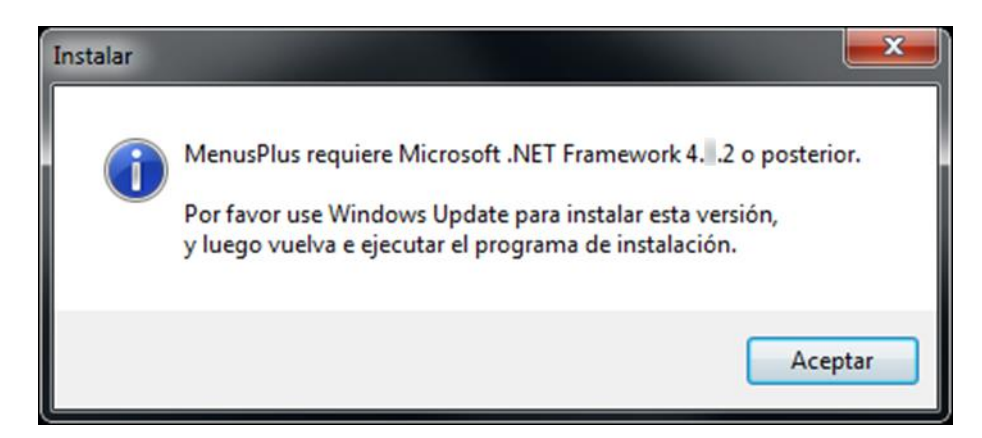

Se debe realizar la instalación de Microsoft .NET Framework 4.7.2 que se describe en la sección <u>Instalación Microsoft .NET Framework 4.7.2</u>. Una vez instalado se procede nuevamente con la instalación de MenusPlus.

#### Registro

Para activar MenusPlus se debe seguir los siguientes pasos:

• Se selecciona la opción Archivo->Comenzar->Activar MenusPlus

| 0 C 🗄 🔍                                                                                                    | N                                                                                                    | uevo proyecto - MenusPlus 8.20.2.8106   |                                                  | Evaluación (130 días) 🗖 🗶               |
|----------------------------------------------------------------------------------------------------|----------------------------------------------------------------------------------------------------|-----------------------------------------|--------------------------------------------------|-----------------------------------------|
| Archivo Inicio Ayud                                                                                                 | Bienvenido a MenusPlus                                                                                                    |                                         |                                                  | ♥Sin problemas   🌱 Generar reportes   🚍 |
| <ul> <li>Nuevo proyecto</li> <li>Abrir proyecto</li> <li>Proyectos<br/>recientes</li> <li>Bostaver conjo</li> </ul> | Tareas iniciales         ? ¿Cómo crear un nuevo proyecto?         ? ¿Cómo agregar un nuevo menú?                                        | MenusPlus<br>Comprobar<br>actualización | Ayuda<br>Manual de<br>usuario                    |                                         |
| de seguridad                                                                                                    | <ul> <li>¿Cómo agregar una preparación?</li> <li>¿Cómo agregar un alimento?</li> </ul>                                                  | Activar<br>MenusPlus                    | P Centro de<br>soporte<br>Ayuda                  |                                         |
|                                                                                                    | <ul> <li>¿Como asignar recomendaciones?</li> <li>¿Cómo importar menús desde Excel?</li> <li>¿Cómo generar reportes de menús?</li> </ul> | Comprar<br>MenusPlus<br>Comprar         | Sitio Web de<br>MenusPlus<br>Sitio Web           |                                         |
|                                                                                                    | <ul><li>¿Cómo activar MenúsPlus?</li></ul>                                                                                              |                                         | preguntas,<br><sub>Contácteno</sub> comentarios, |                                         |
| 🙂 Comentarios                                                                                                    |                                                                                                    |                                         |                                                  |                                         |
| i Acerca de                                                                                                    |                                                                                                    |                                         |                                                  |                                         |
| Opciones                                                                                                    |                                                                                                    |                                         |                                                  |                                         |
| 🕞 Salir                                                                                                    |                                                                                                    |                                         |                                                  |                                         |

• O se da clic en el mensaje que aparece en la esquina superior derecha

|                                                                                                    |                                                                                                    | uevo proyecto - MenusPlus 8.20.2.8106                                                                            |                                                                                                    | Evaluación (130 días) - 🗗 × |
|----------------------------------------------------------------------------------------------------|----------------------------------------------------------------------------------------------------|----------------------------------------------------------------------------------------------------|----------------------------------------------------------------------------------------------------|-----------------------------|
| Comenzar                                                                                                    | Bienvenido a MenusPlus                                                                                                    |                                                                                                    |                                                                                                    |                             |
| Nuevo proyecto         Image: Abrir proyecto         Image: Abrir proyectos         Image: Proyectos         Image: Abrir proyectos         Image: Abrir proyectos </th <th>Tareas iniciales         ? ¿Cómo crear un nuevo proyecto?         ? ¿Cómo agregar un nuevo menú?         ? ¿Cómo agregar una preparación?         ? ¿Cómo agregar un alimento?         ? ¿Cómo agingar recomendaciones?         ? ¿Cómo importar menús desde Excel?</th> <th>MenusPlus<br/>Comprobar<br/>Actualizar<br/>Actualizar<br/>Actualizar<br/>Activar<br/>MenusPlus<br/>Comprar<br/>MenusPlus</th> <th>Ayuda<br/>Manual de<br/>usuario<br/>Manual<br/>P Centro de<br/>soporte<br/>Ayuda<br/>Sitio Web de<br/>MenusPlus<br/>Sitio Web</th> <th></th> | Tareas iniciales         ? ¿Cómo crear un nuevo proyecto?         ? ¿Cómo agregar un nuevo menú?         ? ¿Cómo agregar una preparación?         ? ¿Cómo agregar un alimento?         ? ¿Cómo agingar recomendaciones?         ? ¿Cómo importar menús desde Excel? | MenusPlus<br>Comprobar<br>Actualizar<br>Actualizar<br>Actualizar<br>Activar<br>MenusPlus<br>Comprar<br>MenusPlus | Ayuda<br>Manual de<br>usuario<br>Manual<br>P Centro de<br>soporte<br>Ayuda<br>Sitio Web de<br>MenusPlus<br>Sitio Web |                             |
| <ul> <li>Comentarios</li> <li>Acerca de</li> <li>Opciones</li> <li>Salir</li> </ul>                                                                                                    | € ¿Cómo activar MenúsPlus?                                                                                                    |                                                                                                    | preguntas,<br><sub>Contáctenc</sub> ¢omentarios,                                                                     |                             |

• Al dar clic en cualquiera de las opciones anteriores se muestra la siguiente ventana:

| Instalar licencia de M Para instalar una licencia<br>Instalar. Los botones Gu<br>licencia instalada. | Instalar licencia de MenusPlus 8     Para instalar una licencia nueva, escriba la clave de licencia que recibió al adquirir el producto y haga clic en el botón Instalar. Los botones Guardar y Cargar licencia se utilizan para guardar un archivo como copia de respaldo y restaurar la licencia instalada. |          |  |  |  |
|----------------------------------------------------------------------------------------------------|----------------------------------------------------------------------------------------------------|----------|--|--|--|
| Clave de licencia                                                                                    |                                                                                                    | Instalar |  |  |  |
| Estado de la licencia                                                                                | No hay licencia instalada.                                                                                                    |          |  |  |  |
| ID del ordenador                                                                                     | DESARROLLO5                                                                                                    |          |  |  |  |
| Cargar licencia                                                                                      | ardar licencia Desinstalar licencia                                                                                                    | Cerrar   |  |  |  |

• En el campo "Clave de licencia" se ingresa la clave suministrada y posteriormente se da clic en "Instalar". Posteriormente clic en la opción "Cerrar".

### Instalación Microsoft .NET Framework 4.7.2

- 1. Descargar el instalador del link: <u>http://go.microsoft.com/fwlink/?LinkId=863262</u>
- 2. Ejecutar el instalador.
- 3. En la ventana que se muestra se debe **marcar** la opción "He leído y acepto los términos de la licencia" y se da clic en "Instalar".
- 4. Cuando la instalación termine de clic en "Finalizar".

Nota: Se debe reiniciar el equipo para completar la instalación.

Una vez terminada la instalación del Framework ya se puede realizar la instalación de MenusPlus.

Nota: Si la instalación manual falla, verifique el mensaje de error. Si no puede resolver el problema basado en el mensaje de error contacte al soporte de **MenusPlus**.